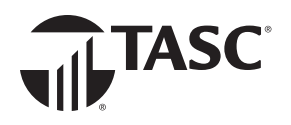

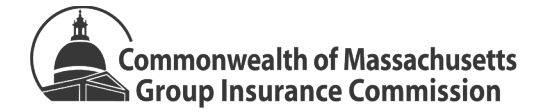

## **PROTECTING YOUR TASC BENEFITS**

TASC knows how important protecting your personal information is and recommends that you follow these simple tips and instructions to make your TASC benefit accounts more secure.

It is up to you to take proactive measures to protect your personal information and limit your exposure to risks. The fact is, if a bad actor obtains your Personal Identifiable Information

(PII) from sources other than TASC they may try to use your PII to access your TASC benefit accounts. Take the time now to learn how to protect yourself and your data and follow these tips so you and TASC can fend off bad actors.

Add Extra Protection. TASC strongly encourages you to enable TASC's Two-Factor Authentication (2FA) feature to add an extra layer of account security. When you are using the MyTASC website or mobile app and you successfully authenticate with your email address and password, we will send a code to your mobile phone for you to enter to complete the sign-in process. With 2FA enabled, if a bad actor were to obtain to your login credentials, they would also need your mobile phone to access your account.

In addition to 2FA, with the TASC mobile app you can also enable biometric security or create a passcode to enter when you sign in for added protection.

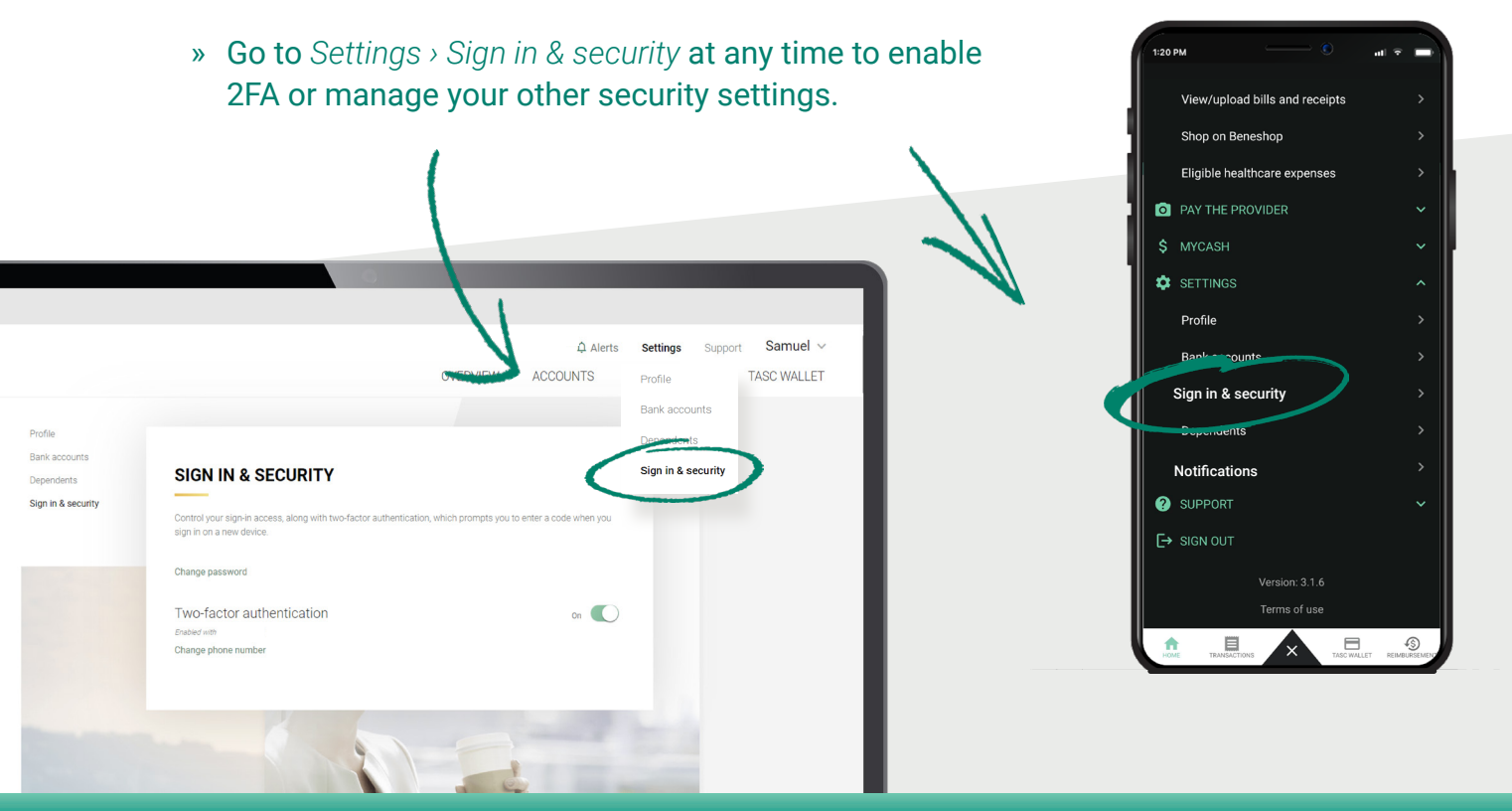

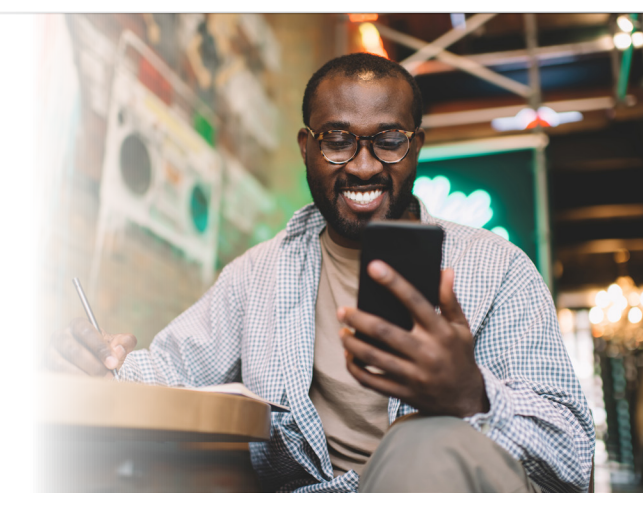

800-745-9202

Questions? Contact us:

**I** massfsatasc.com

## **Protecting Your TASC Benefits**

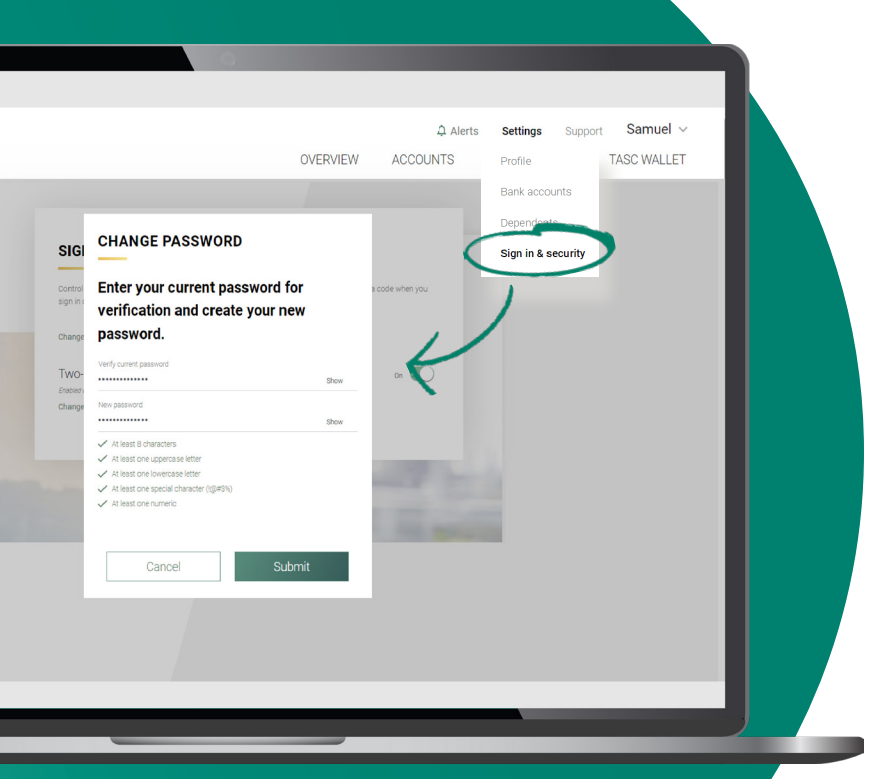

Change your TASC password regularly.
Go to Settings > Sign in & security
to do this at any time.

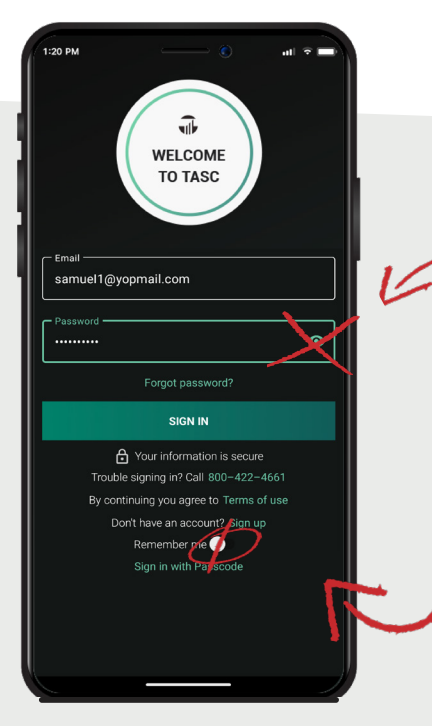

» Do not use the Show password function if you're in public.

» Avoid using the Remember me option. 2 Use Strong Passwords. Bad actors love easy passwords to access personal information. Create a strong, unique password. Your TASC password should be at least eight characters long and include a combination of numbers, symbols, and upper and lowercase letters. It should not contain easily identifiable information like your last name, birthday, etc.

Don't reuse the same password for multiple accounts or systems.

Store your TASC password in a safe place. Use a reputable password manager. Plus, although it might be easy, don't rely on your browser's Save Password feature.

There are two password features available to you in MyTASC that have been designed for your convenience. However, when you sign in:

- » We recommend you avoid using the Remember me option
- » Similarly, do **not** use the Show password function if you're in public.

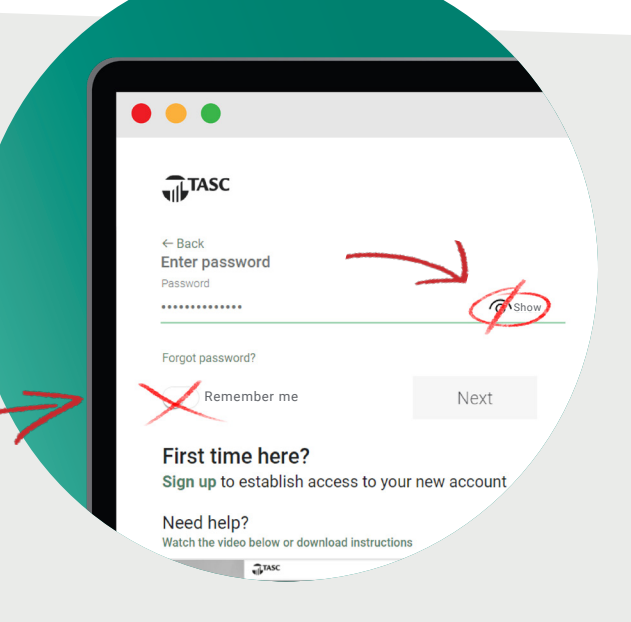

800-745-9202

massfsatasc.com

**3** Stay Alert. To make managing your TASC benefits easier, TASC sends you updates Samuel TASC on transactions and other important TASC WALLET activity on your account right SIGN IN & SECURITY inside MyTASC or the TASC Alerts (web) mobile app. Go to Alerts (web) or tap the  $\Delta$  icon (mobile) to read these messages and stay . ↓ Alerts × informed about W changes and recent Reimbursement request completed 09/11/2023 transactions. Good news! We processed your reimbursement request for \$51.99 from 09-09-2023. You can go to Transactions to view the details You can also enable push notifications in TASC Reimbursement request completed 04/06/2023 the TASC mobile app. to e Reimbursement request completed 04/06/2023 MyCash balance » Go to Settings > S51.99 Show more Notifications in the TASC mobile app to enable push notifications. **OUNTS** 

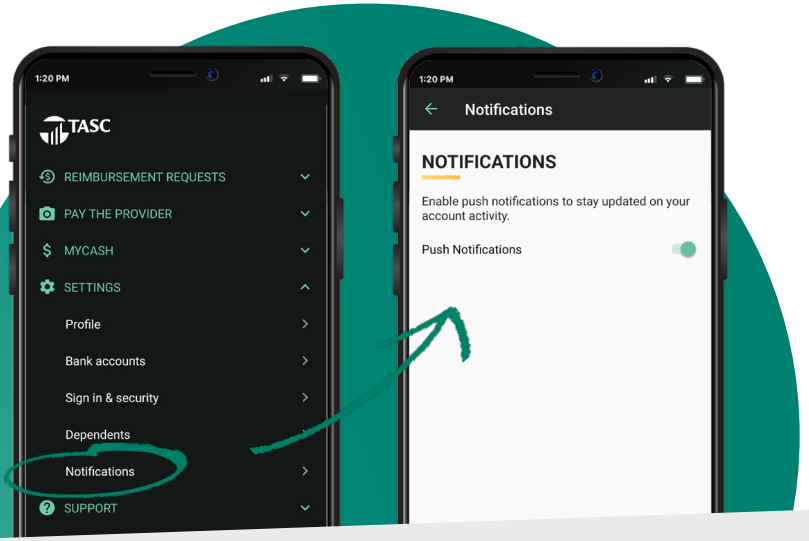

Monitor Activity. Get in the habit of checking your TASC benefit accounts regularly. Check your account balances and review your transactions for any suspicious activity.

S Report. If you notice any suspicious activity on your TASC benefit accounts, call TASC at 800-745-9202 to report the activity. Select option 2 for Customer Service and have your 12-digit TASC ID ready.

**TASC advises all participants to follow the instructions above.** Remember that security is an ongoing process. Regularly reviewing and updating your security measures is essential to staying ahead of potential threats and maintaining the safety of your online accounts. *See also:* **TASC Online Account Security (MA-6782)** 

It takes just a few minutes to put these identity theft protection safety practices into place. And with an investment of a small amount of time you can have the peace of mind that you and TASC are making every effort to protect your information.

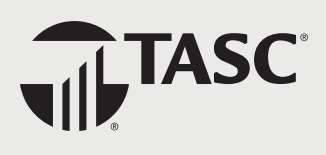